# **Library Hours**

#### Adult, AV and Reference Department

| Monday    | 9:30 a.m. – 9 p.m. |
|-----------|--------------------|
| Tuesday   | 9:30 a.m. – 9 p.m. |
| Wednesday | 9:30 a.m. – 9 p.m. |
| Thursday  | 9:30 a.m. – 9 p.m. |
| Friday    | 9:30 a.m. – 6 p.m. |
| Saturday  | 9:30 a.m. – 4 p.m. |
| Sunday    | Closed             |

#### **Children's Department**

| Monday    | 9:30 a.m. – 8 p.m.  |
|-----------|---------------------|
| Tuesday   | 9:30 a.m. – 8 p.m.  |
| Wednesday | 12:15 p.m. – 8 p.m. |
| Thursday  | 9:30 a.m. – 8 p.m.  |
| Friday    | 9:30 a.m. – 6 p.m.  |
| Saturday  | 9:30 a.m. – 4 p.m.  |
| Sunday    | Closed              |

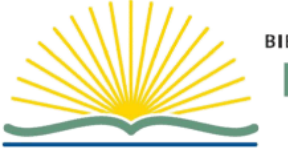

BIBLIOTHÈQUE PUBLIQUE North Bay PUBLIC LIBRARY

271 Worthington St. East North Bay, ON P1B 1H1 Tel. 705-474-4830 Fax 705-495-4010 library@cityofnorthbay.ca

Website: Library.cityofnorthbay.ca

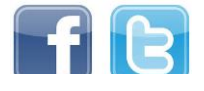

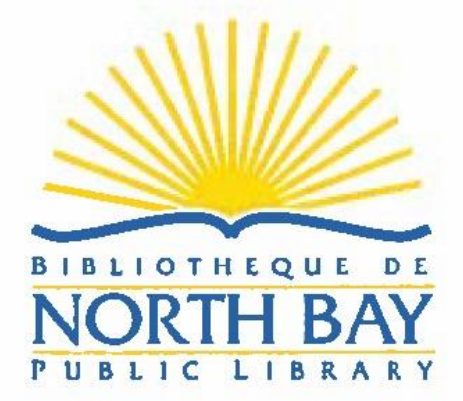

Enriching Lives, Building Communities, Inspiring Ideas

# Placing a Hold in the Library Catalogue

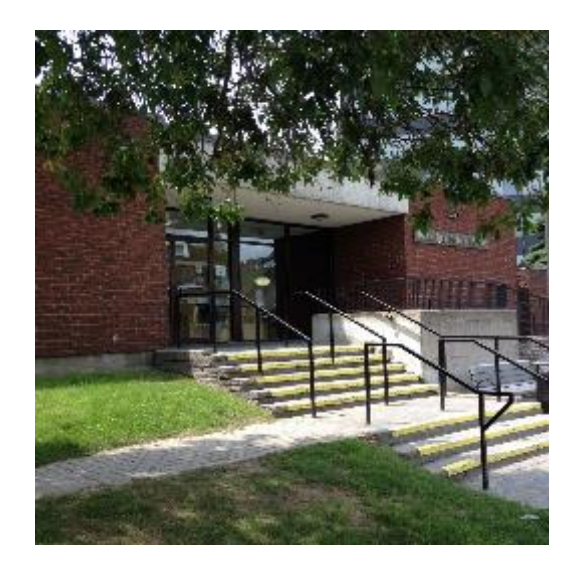

## Placing a Hold in the Library Catalogue

### To place a hold

- 1. Log in to your library account using your Library Card Number and PIN Number.
- 2. Do a search for the item. Use the **Type** drop-down menu to limit your search to a particular field.

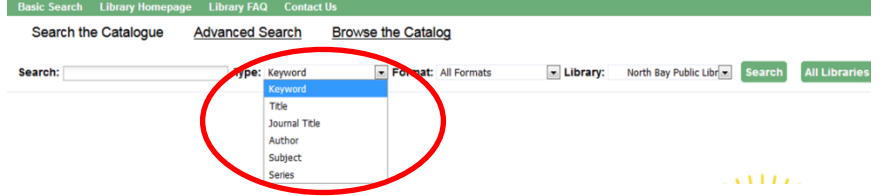

3. On the **Search Results** page, make sure you are selecting the correct record for the format that you want. Two things to look for are the **Call number** and the **format icon**.

| ersonal Author          |        | 1.           | The best of me                                                                                                    |
|-------------------------|--------|--------------|----------------------------------------------------------------------------------------------------|
| arks <u>, Nicholas,</u> | (3)    |              | Call number: DVD BES (Movie shelves)                                                                                                    |
| pic Subject <u>I</u>    | More   |              | 1 of 1 copy available at Blue Sty.<br>1 of 1 copy available at North Bay.<br>1 of 1 copy available at North Bay.                                                  |
| n-woman relationships   | (3)    |              | Place Hold I                                                                                                    |
| st loves                | (2)    | 2.           | The best of me                                                                                                    |
| ddle-aged persons       | (2)    |              | Sparks_Nicholas.                                                                                                    |
| diobooks                | (1)    |              | E-audio (2011), p2011.)                                                                                                    |
| ature films             | (1)    |              | Can number TBP 263 Spa (Fiction)                                                                                                    |
| nre                     |        |              | 1 of 1 copy available of Blue Sky.<br>1 of 1 copy available at North Bay.<br>1 of 1 copy available at North Bay Public Library.                                   |
| ve stories.             | (2)    |              | ✓Place Hold                                                                                                    |
| liobooks.               | (1)    | 3.           | The best of me                                                                                                    |
| ographic Subject        |        |              | Sparks Nicholas                                                                                                    |
| rth Carolina            | (1)    |              | CD Audiobook 2011.<br>Call number (TBCD Spark<br>0 of 1 copy available at Blue Sky.<br>0 of 1 copy available at North Bay.<br>0 of 1 copy available at North Bay. |
|                         |        |              | ✓Place Hold <sup>1</sup> Add to my list                                                                                                    |
|                         |        | 4.           | The best of me<br>Sparks, Nicholas,                                                                                                    |
|                         |        |              | Book (2011.)                                                                                                    |
|                         |        |              | Call number: FIC LP Spark<br>2 of 3 copies available at horth Bay.<br>2 of 3 copies available at North Bay.<br>2 of 3 copies available at North Bay.              |
|                         |        |              | ✓ Place Hold <sup>1</sup> Add to my list                                                                                                    |
| arch Reculte            | ulto 4 | A of about 4 | (page 1 of 1)                                                                                                    |

- Once you find the item you want, click the <u>✓ Place Hold</u> link. You will also find this link on the record details display page for the item.
- From the Place Hold page, make sure the Pickup location is set to North Bay Public Library and select the method of notification (Email or Phone) by putting a check in the box beside the preferred option.
- 6. Click the Submit button to place the hold. A message displays to let you know if the hold was successfully placed.

To view and manage your holds, click the My Account button. From the My Account page, select the Holds tab. Click the Actions for selected holds drop-down menu to Suspend, Activate, or Cancel a hold.

| Acco                       | unt Summary M                                                                     | essages I                                     | items Chec                                                                                                    | ked Out                        | Holds    | Account Preferer | ices   | My Lists                              |       |      |  |
|----------------------------|-----------------------------------------------------------------------------------|-----------------------------------------------|----------------------------------------------------------------------------------------------------|--------------------------------|----------|------------------|--------|---------------------------------------|-------|------|--|
| Hems on Hold Holds History |                                                                                   |                                               |                                                                                                    |                                |          |                  |        |                                       |       |      |  |
| Curr                       |                                                                                   |                                               |                                                                                                    |                                |          |                  |        |                                       |       |      |  |
|                            | <u>Title</u>                                                                      | Author                                        | Format                                                                                                    | Pickup                         | Activate | Cancel if not    | Active | Status                                | Notes |      |  |
|                            | Seven fallen feather<br>: racism, death, and<br>hard truths in a<br>porthera sity | r <u>s</u><br><u>Talaga.</u><br><u>Tanya.</u> | $\mathbf{\mathbf{\mathbf{\mathbf{\mathbf{\mathbf{\mathbf{\mathbf{\mathbf{\mathbf{\mathbf{\mathbf{\mathbf{\mathbf{\mathbf{\mathbf{\mathbf{\mathbf{$ | North Bay<br>Public<br>Library |          | 01/06/2020       | Active | Waiting<br>for copy<br>4 hold<br>on 1 |       | Edit |  |

Visit our website through your computer, smart phone or tablet at **library.cityofnorthbay.ca** to log in to your account to place a hold on items.

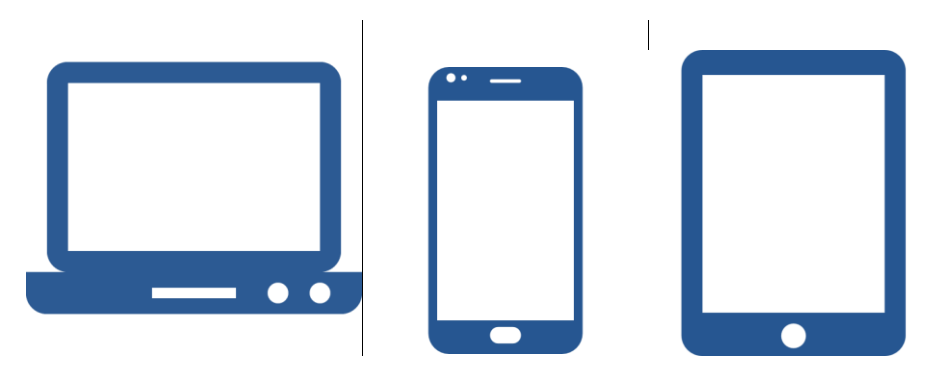

Search Results Results 1 - 4 of about 4 (page 1 of 1)